# 61号館1階 プリンタ インストールマニュアル 第1版

1

## Fuji Xerox DocuPrint320A インストール方法

## 1)http://www.fujixerox.co.jp/download/docuprint/340a/ をブラウザで開く

| http://www.fujixer | rox.co.jp/download/docuprint/3 P - C | 🥥 認証成功 | ➢ DocuPrint 340A: ダウン□… × |        |
|--------------------|--------------------------------------|--------|---------------------------|--------|
| 通販                 |                                      |        |                           |        |
|                    | ソリューション                              | 商品情報   | サポート                      | ダウンロード |

ホーム > ダウンロード > DocuPrint シリーズ > DocuPrint 340A

### DocuPrint 340A

| Windows <sup>®</sup>                    | Mac OS                        | その他のOS                                 | OS非依存(ファームウェアほ<br>か)     |
|-----------------------------------------|-------------------------------|----------------------------------------|--------------------------|
| > <u>Windows® 8.1 (32ビット) E</u>         | 日本語版                          | > <u>Windows® 8.1 (64ビッ</u>            | ト)日本語版                   |
| > <u>Windows® 8 (32ビット) 日本</u>          | に語版                           | > <u>Windows® 8 (64ビット</u>             | -) 日本語版                  |
| > <u>Windows® 7 (32ビット)日本</u>           | 語版                            | > <u>Windows® 7 (64ビット</u>             | ·) 日本語版                  |
| > Windows Vista® (32ビット)                | 日本語版                          | > Windows Vista® (64년                  | ット)日本語版                  |
| <mark>&gt; Windows® XP (32ビット)</mark> 日 | 本語版                           | > <u>Windows® XP (64분ッ</u>             | ト) 日本語版                  |
| > Windows® Millennium Edition<br>Me)    | on 日本語版 (Windows <sup>®</sup> | ▶ <u>Windows<sup>®</sup> 2000 日本</u> 副 | 馬版                       |
| > Windows <sup>®</sup> 98 日本語版          |                               | > Windows NT® 4.0 日本                   | 語版                       |
| > Windows <sup>®</sup> 95 日本語版          |                               | > Windows Server® 201                  | <u>2 R2 (64ビット) 日本語版</u> |
| > Windows Server® 2012 (64              | ビット) 日本語版                     | > Windows Server® 200                  | 8 R2 (64ビット)日本語版         |
| > Windows Server® 2008 (32              | ビット)日本語版                      | > Windows Server® 200                  | 8 (64ビット) 日本語版           |
| > Windows Server® 2003 (32              | ビット)日本語版                      | > Windows Server® 200                  | 3 (64ビット) 日本語版           |
| Windows NT® Server 4.0 F                | 本語版                           |                                        |                          |

>他社の商標について

#### 2) 自分の OS に対応するリンクをクリック T

### 3) ART EX プリンタードライバーをクリック

### DocuPrint 340A

### Windows® 8.1 (64ビット) 日本語版向け

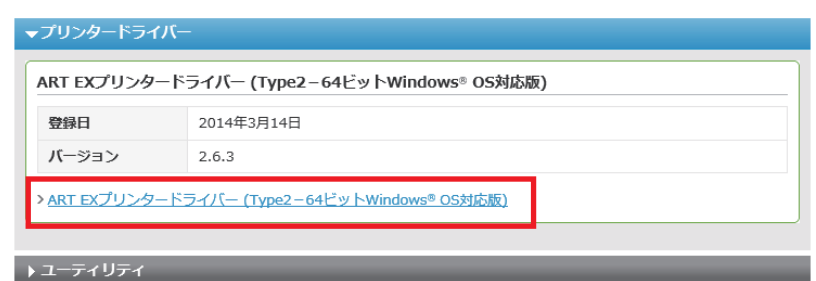

概要

- 1. 本ドライバーは、インストールツール付きのプリンタードライバーです。
- 2. 本プリンタードライバーは、Microsoft® Windows® XP Professional 64ビット、Windows Server® 2003 64ビット、 Windows Vista® 64ビット、Windows Server® 2008 64ビット、Windows® 7 64ビット、Windows® 8 64ビット、 Windows Server® 2012 64ビット、Windows® 8.1 64ビットが稼働しているコンピューター上で動作します。
- 64ビットWindows® OSと32ビットWindows® OSの混在する共有プリンター環境で本ドライバーを使用する場合、32 ビットWindows® OS用プリンタードライバーとして<u>ART EXプリンタードライバー(Type2-32ビットWindows® OS対応</u> 版)を使用してください。
- 4. 本ドライバーは下記のサービスソフトウェアと共に使用することができません。下記のサービスソフトウェアをご利用になられる場合は標準ドライバー(ART EXドライバー)を利用してください。
  - TrustMarkingBasic
  - Driver Distributor(ドライバー配布ツール)
  - ApeosWare Device Portal Service
  - ApeosWare Flow Service
  - ApeosWare Device Management
  - EasyOperator

#### ダウンロード

|         | 使用許諾条件に同意しダウンロード             |
|---------|------------------------------|
| ファイル名   | fxdp340plw13121nwxp6fja2.exe |
| ファイル形式  | 自己解凍形式(EXE形式)                |
| ファイルサイズ | 7,008,000 バイト                |

4) 画面を下の方までスクロール後, 「仕様許諾条件に同意しダウンロード」 をクリック

5)実行をクリック

download.fujixerox.co.jp から fxdp340plw13121nwxp6fja2.exe (6.68 MB) を実行表社保存しますが 実行(R)

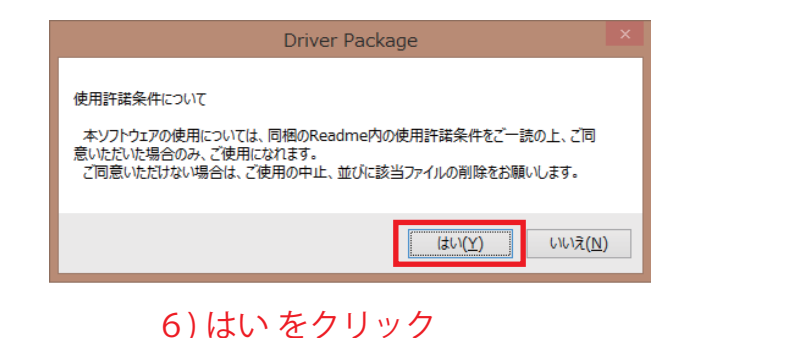

| њ.                                  | ドライバーインストールツール - プリンター指定方法の選択                                                                               |  |  |  |  |
|-------------------------------------|----------------------------------------------------------------------------------------------------|--|--|--|--|
| プリンター指定方法の<br>プリンターの指定<br>選択したら[次へ] | D <b>選択</b><br>方法をいずれか選択してください。<br>をかりックしてください。                                                             |  |  |  |  |
|                                     | ○ LPR(TCP/IP)ガリンターを指定する(D)<br>LPR(TCP/IP)ガリンターを指定してインストールします。                                               |  |  |  |  |
| Co Re                               | ○ SMBプリンターを指定する (M)<br>SMBプリンターを指定してインストールします。                                                              |  |  |  |  |
| 9.5                                 | ○ 共有ブリンターを指定する (S)<br>NT/NetWareなどの共有ブリンターを指定してインストールします。                                                   |  |  |  |  |
|                                     | ○ ローカルプリンターを指定する (L)                                                                                        |  |  |  |  |
|                                     | コンピューター本体のパラレル/シリアルボートまたは既存のボートを指定してインス<br>トールします。プリンターオプションの目動設定は行われませんので、インストール後<br>にプリンタープロパティで設定してください。 |  |  |  |  |
|                                     |                                                                                                    |  |  |  |  |
|                                     | < 戻る( <u>B</u> ) 次へ( <u>N</u> ) > キャンセル ヘルプ                                                                 |  |  |  |  |

ドライバーインストールツール - LPR(TCP/IP)プリンターの指定

172.17.254.8

機種

検索範囲(E)...

DocuPrint 340A

キャンセル

アドレス 172.17.254.8

次へ(<u>N</u>) >

再検索(<u>R</u>).

機種の選択(<u>M</u>)...

ヘルプ

LPR(TCP/IP)プリンターの指定 LPR(TCP/IP)プリンターのIPアドレス、もしくはホスト名を指定してください。 IPアドレス/ホスト名は、直接入力するか、検索結果から選択することができます。

指定できるプリンター(S)

DocuPrint 340A

名前

<

IPアドレス(I) 「ホスト名(」)

< 戻る(말)

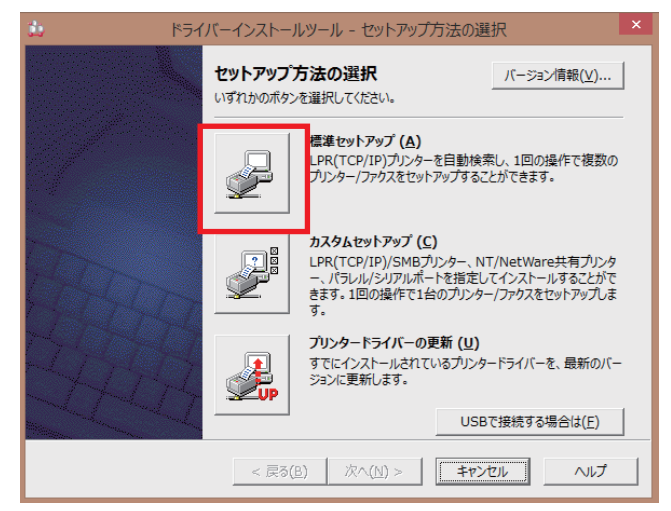

7) 標準セットアップをクリック

8)LPR (TCP/IP) プリンターを指定する を選択して 次へをクリック

> 9) IP アドレスを選択して, 172.17.254.8 を入力 次へをクリック

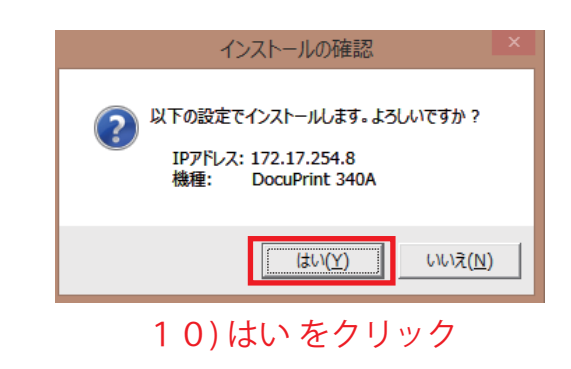

| b,                                                                             | ドライバーインストールツール - 使用許諾条件への同意                                                                                                    |      | est797%7                 | ドライバーインストールツール - ゼットアップ完了                                                                                                    |
|--------------------------------------------------------------------------------|----------------------------------------------------------------------------------------------------|------|--------------------------|----------------------------------------------------------------------------------------------------|
| 使用許諾条<br>使用許                                                                   | <b>条件への同意</b>                                                                                                    | 1 1  | セットアップが完了し<br>プリンターから印刷す | <ul> <li>○ 四部で多級機力型い違した。</li> <li>Fることができます。</li> <li>         通常使うプレクーの設定(D)     </li> <li>         (回来使しない)     </li> </ul> |
| ソフトウェア<br>本ソフトウェア<br>1.(使用<br>弊社は、<br>理<br>(以課に体<br>3<br>外の第三の<br>お客様は<br>お客様は | 7使用許諾条項<br>富士ゼロックス株式会社<br>エアをご使用いただくにあたり、以下の名条項が運用されますのでご了承ください。<br>権)<br>お客様に対して、弊社が指定するパージョンのオペレーティング・システムを搭載する弊社指定の機<br>皆定機構といいます。但し互換機は含まれません。」に限りこのパッケーシに入っているソフトウエア(<br>いた格納されるフログラムおよびこれに関するマニュアル等の資料をいいます。以下総称してホソフトウ<br>ます、Jex 案例を現したざった使用することを許能はます。ただし、お客様はこの使用権をお客様以<br>者に譲渡できません。またこの権利はお客様が独占的に有する権利ではありません。<br>の業ル〕)<br>、い切なる場合においても、ホソフトウエアをお客様以外の第三者に開示できません。 |      |                          |                                                                                                    |
| 3. (丹伊)<br>お客様は<br>注: インスト                                                     | HUの東山<br>よ、お客様以外の第三者に対して本ソフトウェアを使用させることはできません。<br>、<br>トール後にコンピューターの再起動が必要になる場合があります。<br>・<br>同意する(Y)<br>C 同意しない(X)                                                                                                    |      | 12                       | ) 完了をクリック                                                                                                    |
|                                                                                | < 戻る(B) インストール(E) キャンセル ヘルプ                                                                                                    |      |                          | ドライバーインストールツール ×                                                                                                    |
| ) [ī                                                                           | 司意するを選択して、インストールを                                                                                                    | クリック |                          | (\$U\ <u>X</u> )                                                                                                    |

13)はいをクリック

## OKI B431dn インストール方法

## 1)http://www5.okidata.co.jp/jshis163.nsf をブラウザで開く

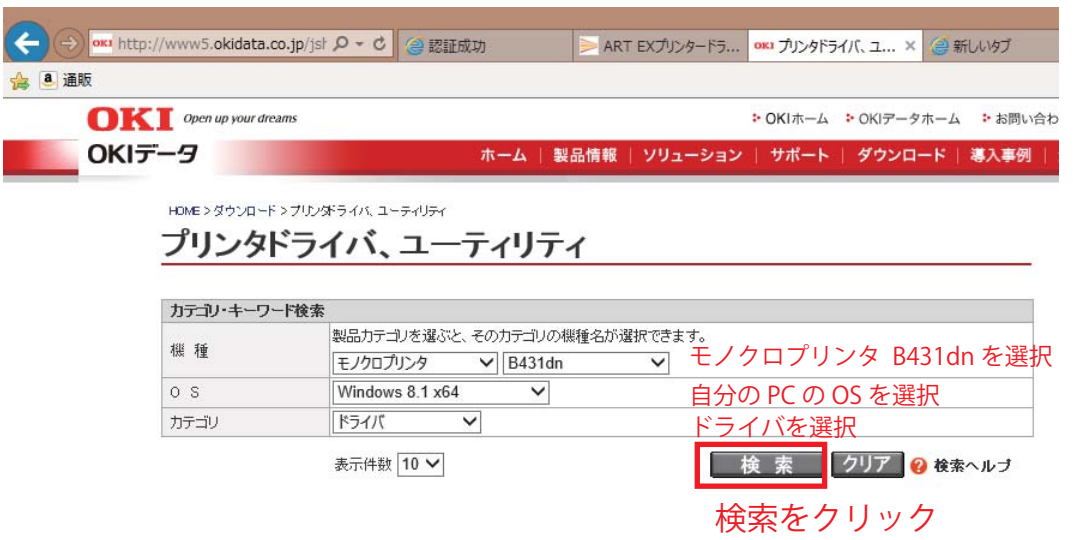

#### 検索結果

| 2件[ 1~2 ] 検索さ | れました。                                                                                                    |                                                                                                    |            |
|---------------|----------------------------------------------------------------------------------------------------|----------------------------------------------------------------------------------------------------|------------|
| カテゴリ          | OS                                                                                                    | עיזויל                                                                                                    | 日載日        |
| ドライバ          | Windows 8.1<br>Windows 8.1 ×64<br>Windows 8<br>Windows 8 ×64<br>Windows 7                                                                                                    | OKI B431dn/B431dnB/B411dn/B411dnB PCLプリンタードライバー<br>(Windows 8.1/8/7/Server 2008/Vista/Server 2003/XP日本語版、<br>Windows Server 2012 R2/8.1/Server 2012/8/Server 2008 R2/7/Server<br>2008/Vista/Server 2003/XP x64Edition 日本語版対応) | 20 4/06/24 |
|               | Windows 7 x64<br>Windows Vista<br>Windows Vista x64<br>Windows Server 2012 R2<br>Windows Server 2018 R2<br>Windows Server 2008 R2<br>Windows Server 2008 x64<br>Windows Server 2003 x64<br>Windows XP<br>Windows XP | 2)リンクをクリック                                                                                                    |            |

### ●ダウンロード

U.

このソフトウェアをダウンロードするためには、以下の「使用許諾契約」に同意していただくことが必要です。ダウンロードする前に必ずお読みください。

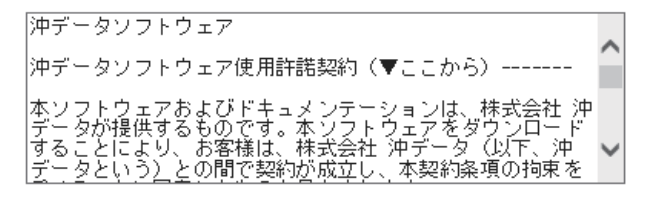

上記の「使用許諾契約」を受け入れる場合は「同意してダウンロードする」を、そうでない場合は「同意しない」をクリックしてくださ

「同意してダウンロードする」をクリックすると、そのままダウンロードが開始されます。「同意しない」をクリック すると、ダウンロード トップページへ戻ります。

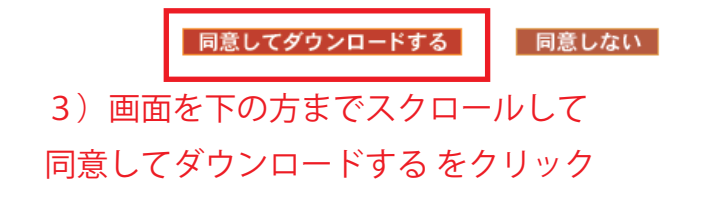

| www5.okidata.co.jp から OKJ3E03X119.exe (7.53 MB) を実行または保存しますか? |       |       |   |          |  |  |
|---------------------------------------------------------------|-------|-------|---|----------|--|--|
|                                                               | 実行(R) | 保存(S) | • | キャンセル(C) |  |  |
|                                                               |       |       |   |          |  |  |

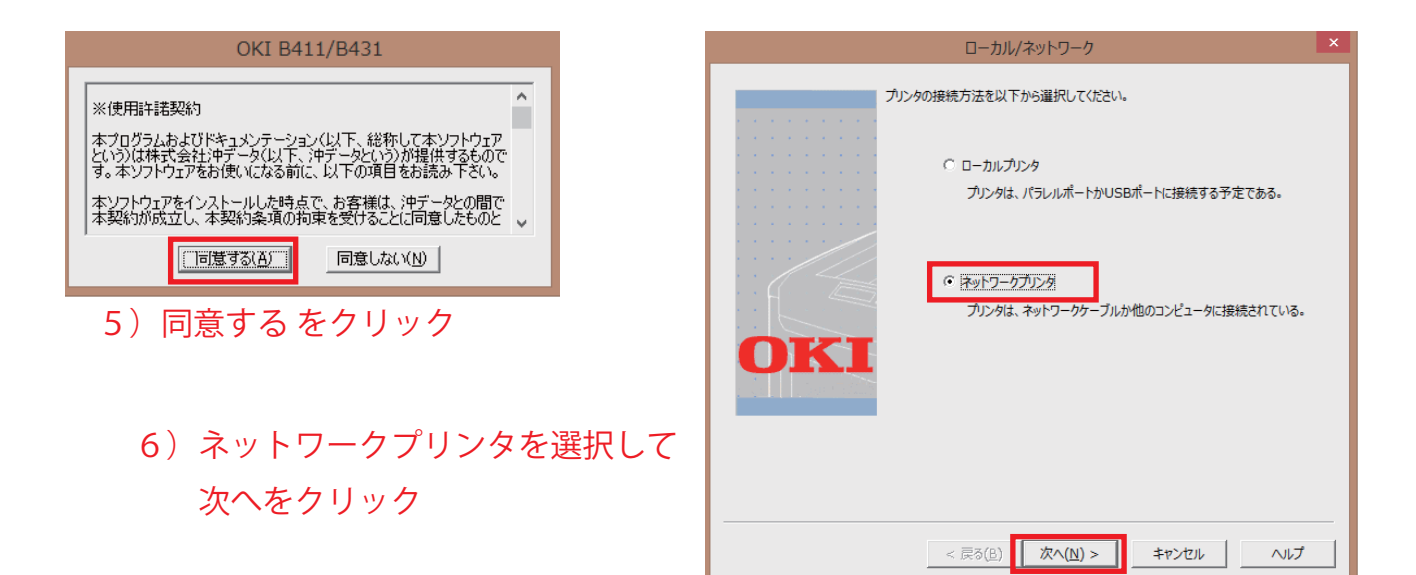

| ネットワーク接続の選択                                                   | TCP/IP接続 ×                                                                                                    |
|---------------------------------------------------------------|----------------------------------------------------------------------------------------------------|
| プリンタがつながっているネットワークのタイプを選択してください。:                             | もしプリンタのIPアドレスを知っていれば、以下に入力して下さい。知らなければ「次へ」ポ<br>タンをクリックしてネットワークでプリンクを探して下さい。                                                    |
| ○ 〒CP/IPプロトコリノ<br>ネットワークにつながったプリンタに直接印刷する場合、こちらを選択して<br>くたさい。 |                                                                                                    |
|                                                               | 注:デフォルトの'255.255.255.255'は、ローカルサブネットにあるすべてのプリンタを<br>検索します、また、リモートサブネットを指定することもできます。リモートサブネットが帰ら<br>ない場合は、ネットワーク管理者に問い合わせてください。 |
| < 戻る(血) 次へ(凶) > キャンセル ヘルブ                                     | < 戻る(B) 次へ(N) > キャンセッル ヘルブ                                                                                                    |
| 7)TCP/IP プロトコルを選択して                                           | 8)IP アドレスを選択して 172.17.254.7                                                                                                    |

次へをクリック

8) IP アドレスを選択して 172.17.254.7 を入力後 次へをクリック

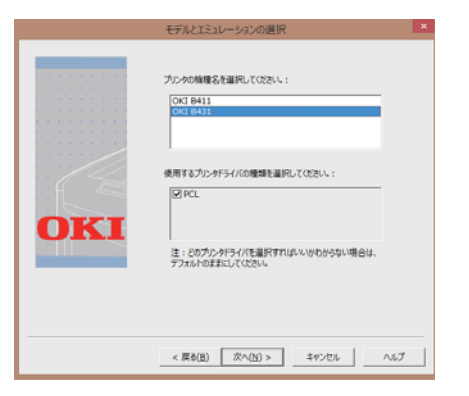

9)OKI B431 を選択して, 次へをクリック

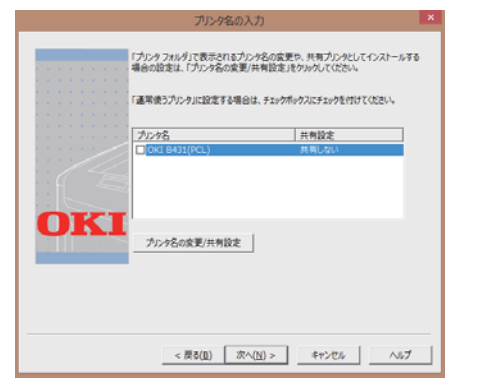

10)次へをクリック

|     | ノリンタドライバのインストール元「           |   |
|-----|-----------------------------|---|
| OKI | Эрэрэнца, Фан-капаца,       |   |
|     | < 辰o(田) <b>東了 キャンセル へ</b> 私 | J |

11) 完了をクリック

## テストページ印刷方法

## 1) コントロールパネルを開く

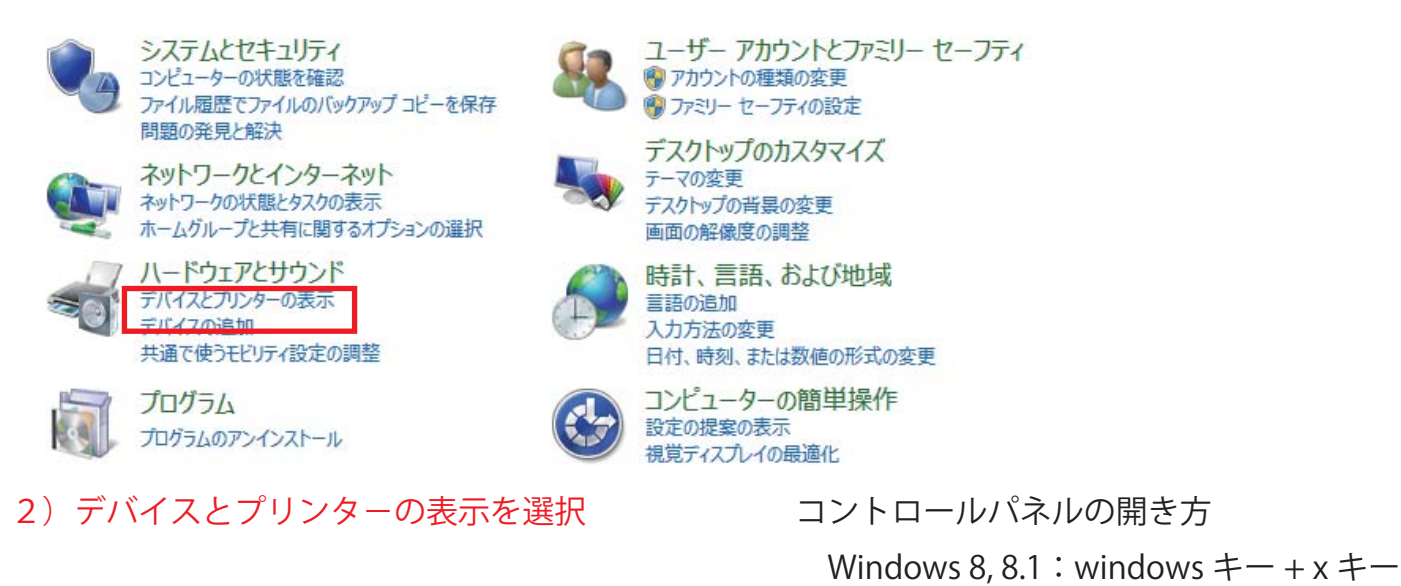

Windows 7 :スタートメニューから選択

## 3)印刷するプリンタを右クリック

▲ プリンター (5)

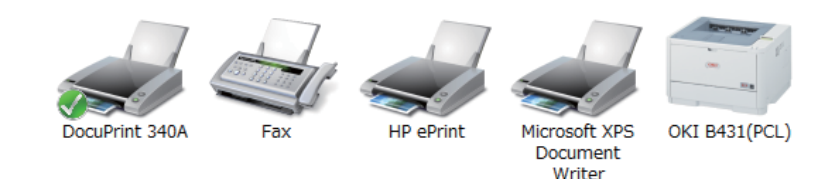

## 4) プリンターのプロバティを選択

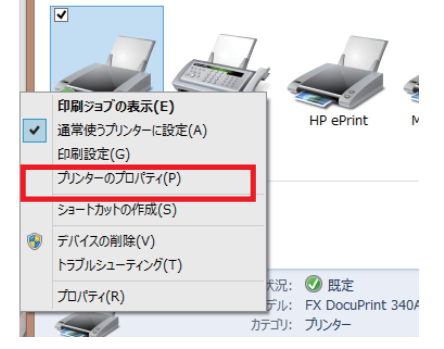

| 9            |                                       |           |            | Docu           | Print 340              | Aのプロパラ      | F∕            |                |   |    |
|--------------|---------------------------------------|-----------|------------|----------------|------------------------|-------------|---------------|----------------|---|----|
| 全般           | 共有                                    | ポート       | 詳細設定       | 色の管理           | セキュリティ                 | 初期設定        | プリンタ構成        |                |   |    |
| -            |                                       | DocuPri   | nt 340A    |                |                        |             |               |                |   |    |
| 場所( <u>l</u> | <u>)</u> :                            |           |            |                |                        |             |               |                |   |    |
| אכאב         | ( <u>C</u> ):                         |           |            |                |                        |             |               |                |   |    |
|              |                                       |           |            |                |                        |             |               |                |   |    |
| モデル(         | 0):                                   | FX Docu   | Print 340A | (Type2)        |                        |             |               |                |   |    |
| 機能           |                                       |           |            | 、// /          | 能な用紙:                  |             |               |                |   |    |
| 西面           | 1: (tu)                               |           |            | A1 (5          | i94x841mn              | ו)          | ^             |                |   |    |
| ホチョ          | キス止め<br>F: 24 pi                      | : いいえ     |            | A2 (4<br>A3 (2 | 20x594mn               | 1)<br>1)    |               |                |   |    |
| 最高           | ····································· | : 600 dpi |            | B4 (2<br>A4 (2 | 25/x364mn<br>210x297mn | 1)<br>1)    | ~             |                |   |    |
|              |                                       |           | 基本。        | 殳定( <u>E</u> ) | 77                     | ページの印刷      | )( <u>T</u> ) | ]              |   |    |
|              |                                       |           |            |                | OK                     | <b>+</b> †2 | ンセル           | 適用( <u>A</u> ) | ^ | ルプ |

5) テストページの印刷をクリック

6) プリンタからテストページが印刷されるので取りに行く